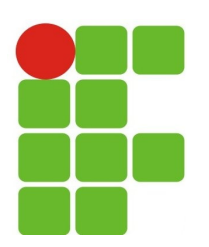

## Fundamentos de Programação

### **Code::Bloks IDE**

#### Prof. M.Sc.: João Paulo Q. dos Santos E-mail: joao.queiroz@ifrn.edu.br Página: http://docente.ifrn.edu.br/joaoqueiroz/

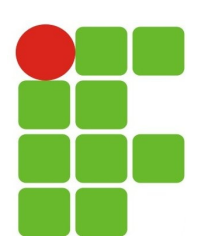

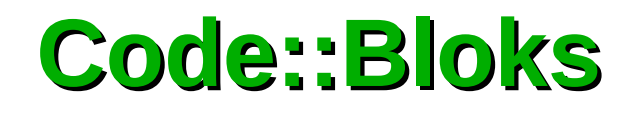

 Primeiro de tudo, vá a http:://www.codeblocks.org. Você verá uma página como a abaixo:

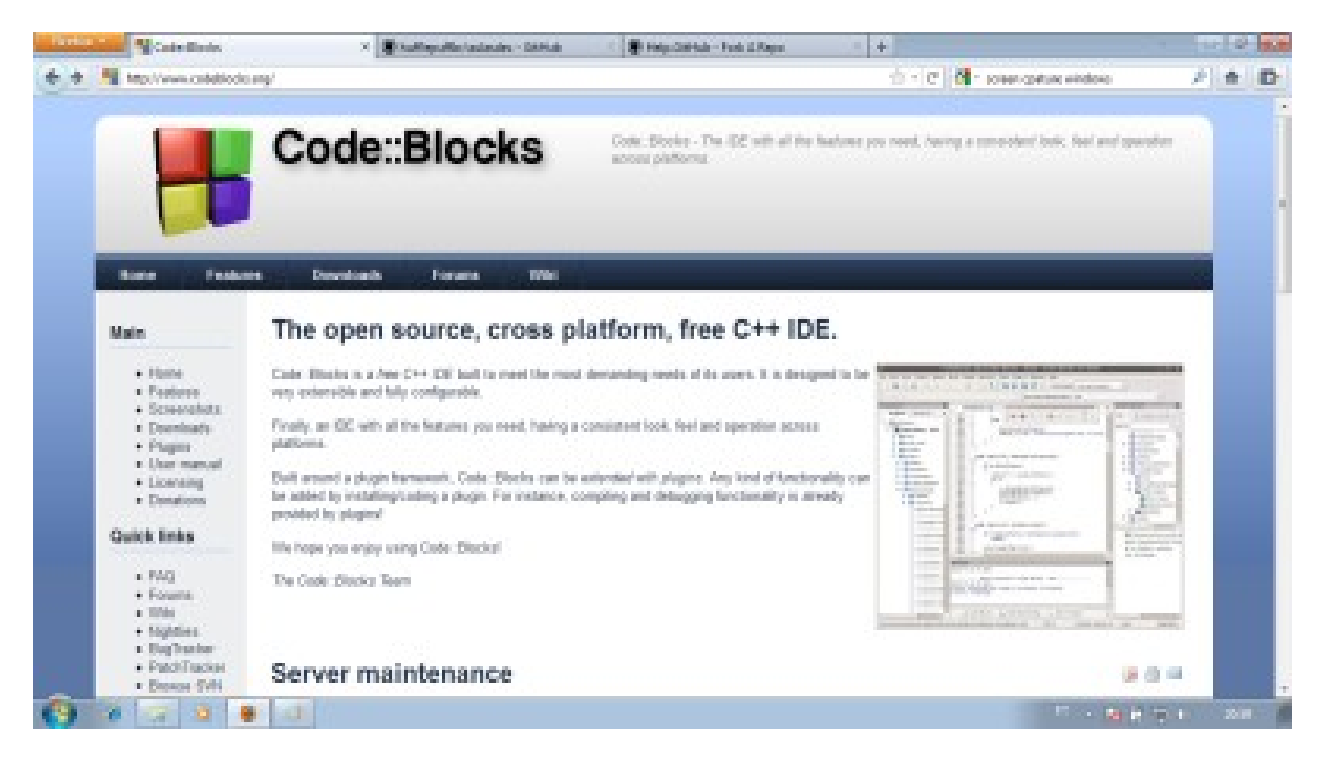

 Nessa página, clique em Download, e no submenu que irá aparecer, clique em Binaries.

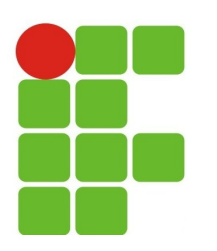

#### **Code::Bloks**

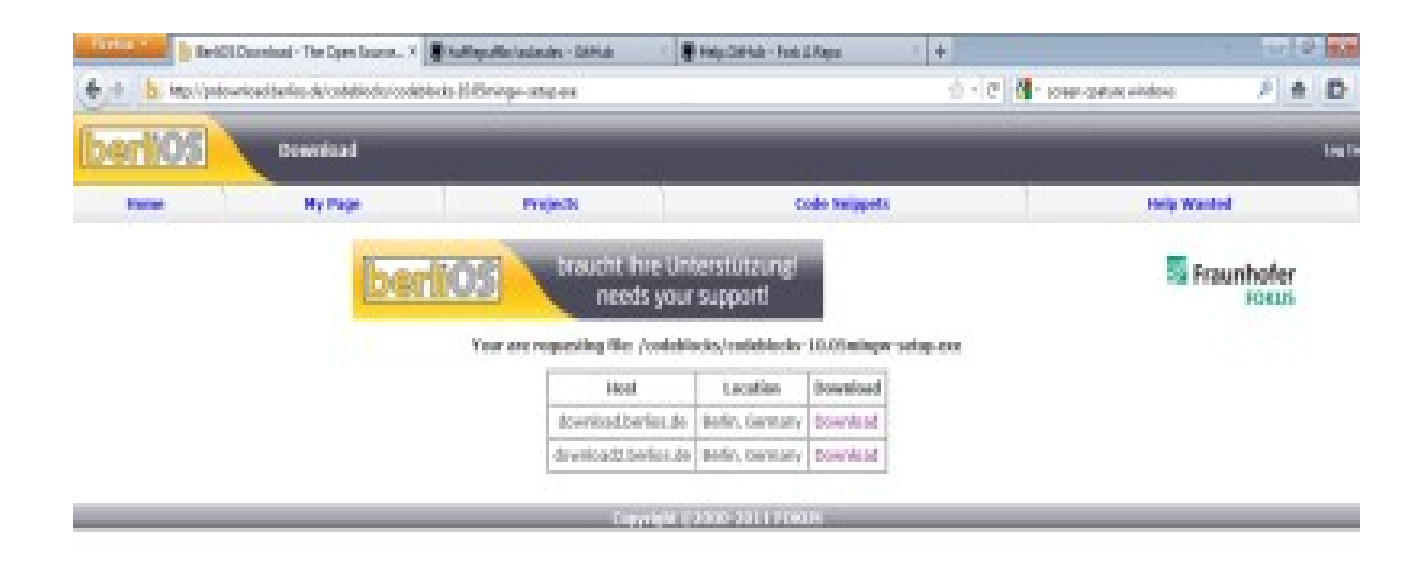

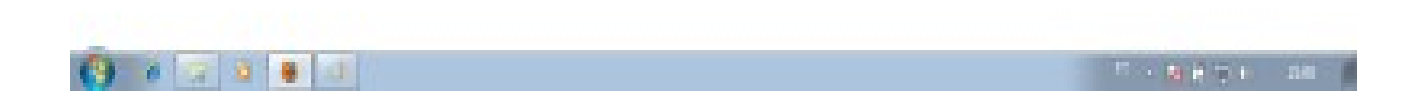

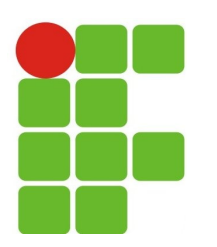

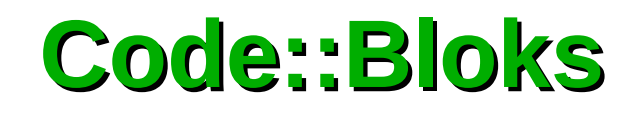

- Na hora de escolher qual pacote baixar, escolha o pacote "codeblocks-XX.XXmingw-setup.exe", pois ele já inclui o pacote do MinGW;
- Escolha entre a fonte de download do SourceForge ou do BerliOS.

| Statistics     | Anarolani - The Open Lanca X 📳      | haffiguðfin haðindir - Dóðhað 👘 🖉 | Halp California - Factoria Regio                                                                                 | ( ) ( ) ( ) ( ) ( ) ( ) ( ) ( ) ( ) ( ) |                          |        |
|----------------|-------------------------------------|-----------------------------------|----------------------------------------------------------------------------------------------------|-----------------------------------------|--------------------------|--------|
| + b text/pitow | icad bullas-du/ondatio du/oodableci | > Hillmige-setup-ox               |                                                                                                    | 4 · C                                   | - solaan gerture windowe | A to D |
| (berli05)      | Download                            |                                   |                                                                                                    |                                         |                          | Logi   |
| Frank          | Hy Page                             | Projects                          | Code 5                                                                                                    | nippets.                                | Field Ward               | ed .   |
|                | (berli                              | Vew are requesting the /codebic   | braucht ihre Unterstützung!<br>needs your support!<br>reresenting like /exclusion/subjects 10.02minger setup.exe |                                         | SS Fra                   | Rocus  |
|                |                                     | Host                              | Lacation Dow                                                                                                    | baolay                                  |                          |        |
|                |                                     | downikad.berlina.do               | Bodin, Germany Box                                                                                               | bashe                                   |                          |        |
|                |                                     | download2.berline.de              | Berlin, Dermany Dor                                                                                              | bases                                   |                          |        |
|                |                                     | Constitution of                   |                                                                                                    |                                         |                          |        |

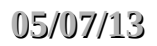

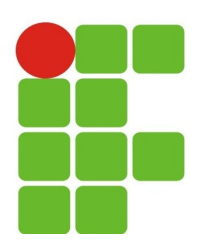

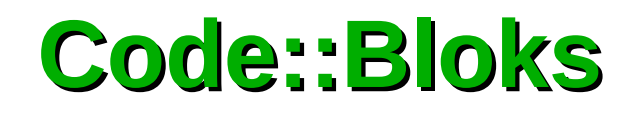

 Ao terminar de baixar o pacote, execute o programa normalmente, você verá uma tela como a seguinte:

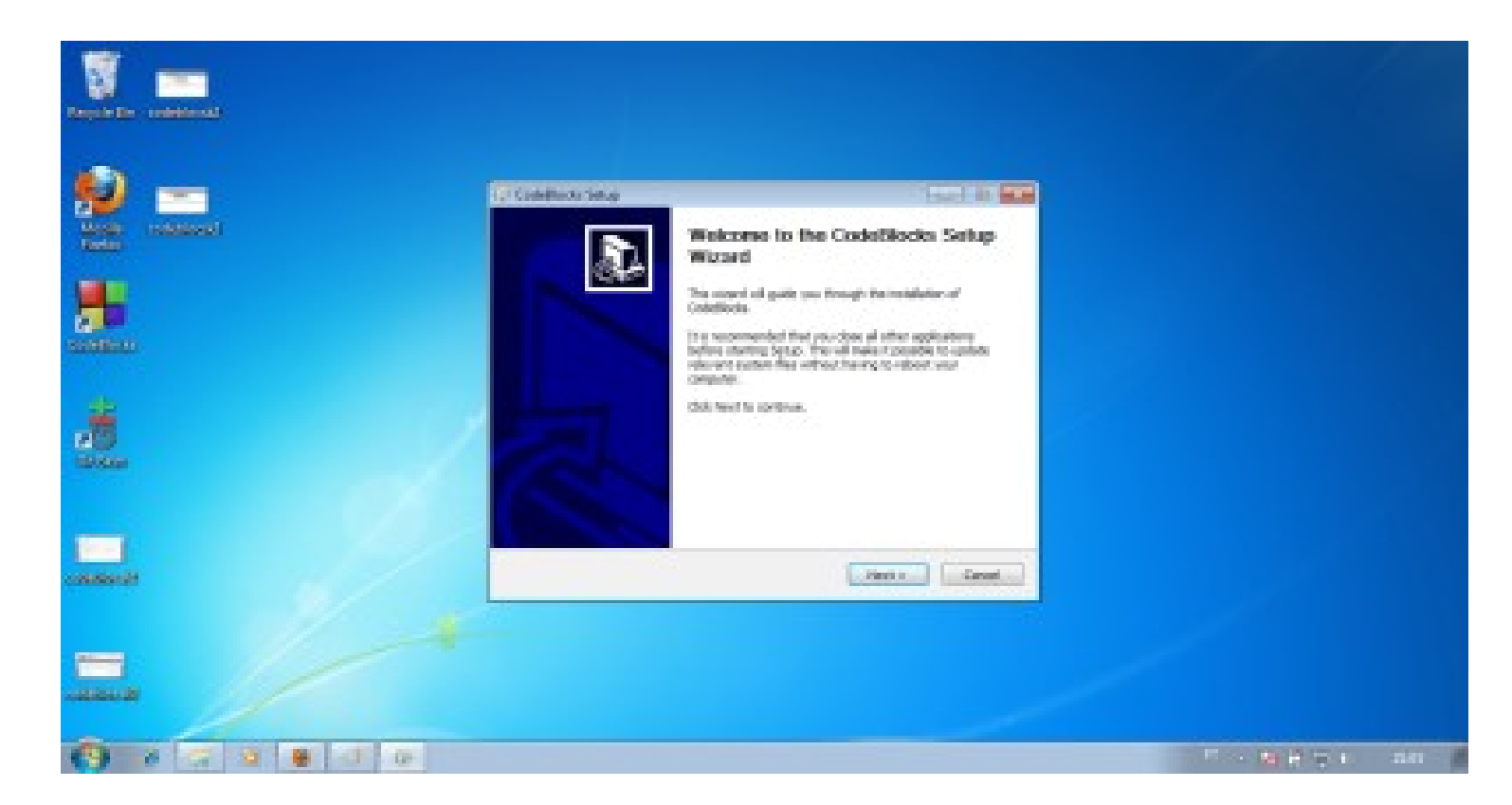

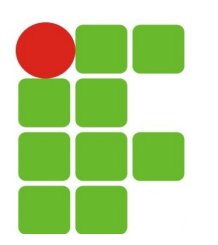

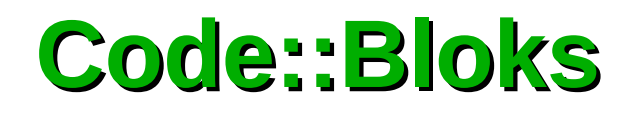

 OK... Clique em Next. A próxima tela é uma confirmação da licença GPL. Clique em em I Agree:

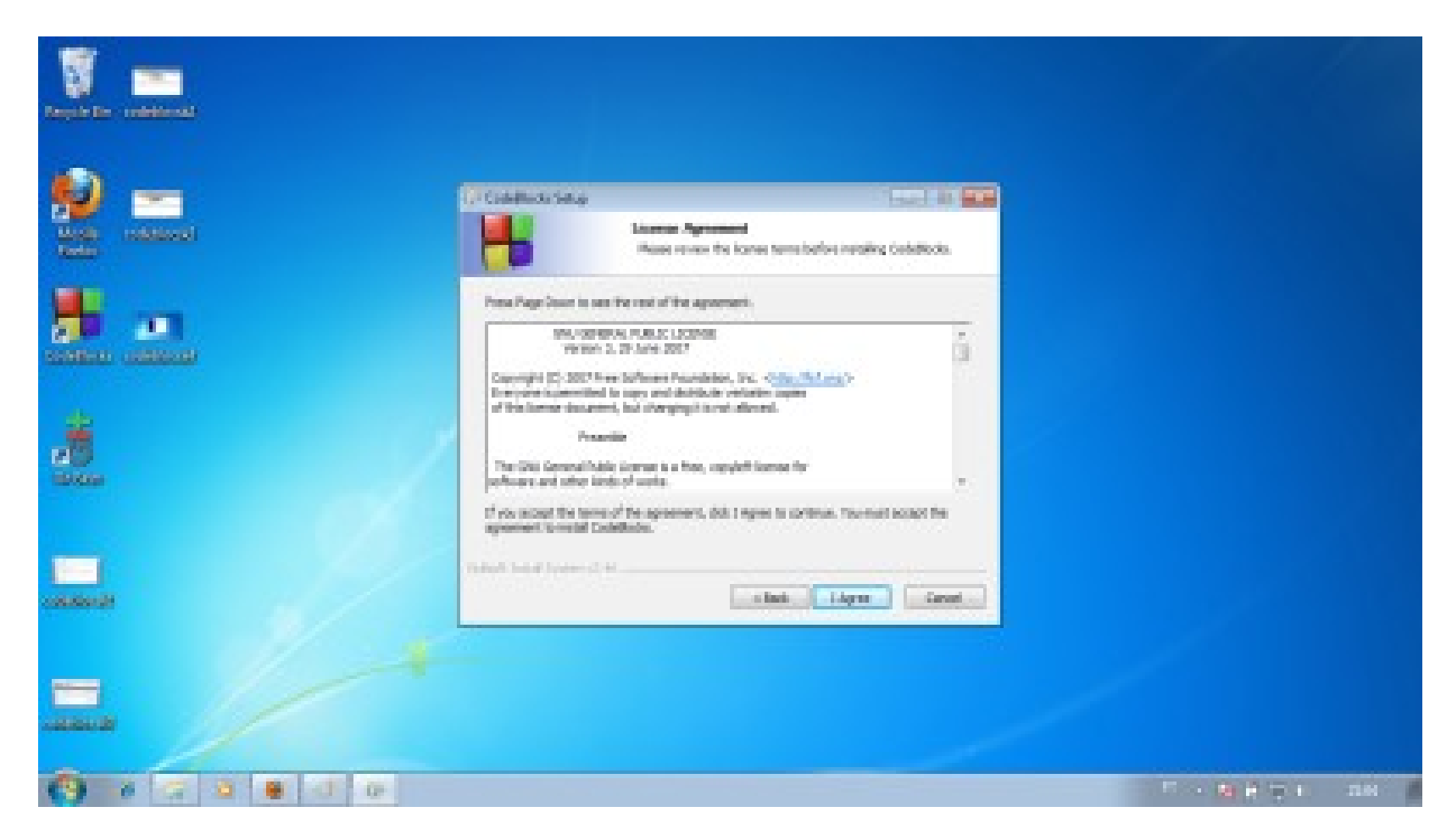

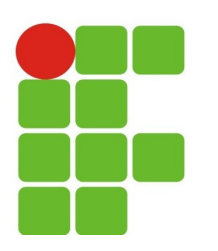

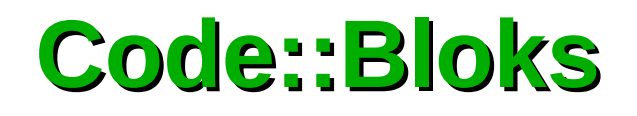

 Na janela seguinte, em Select the type of Install, escolha Full: All plugins, all tools, para não correr o risco de deixar nada de fora e escolha Next:

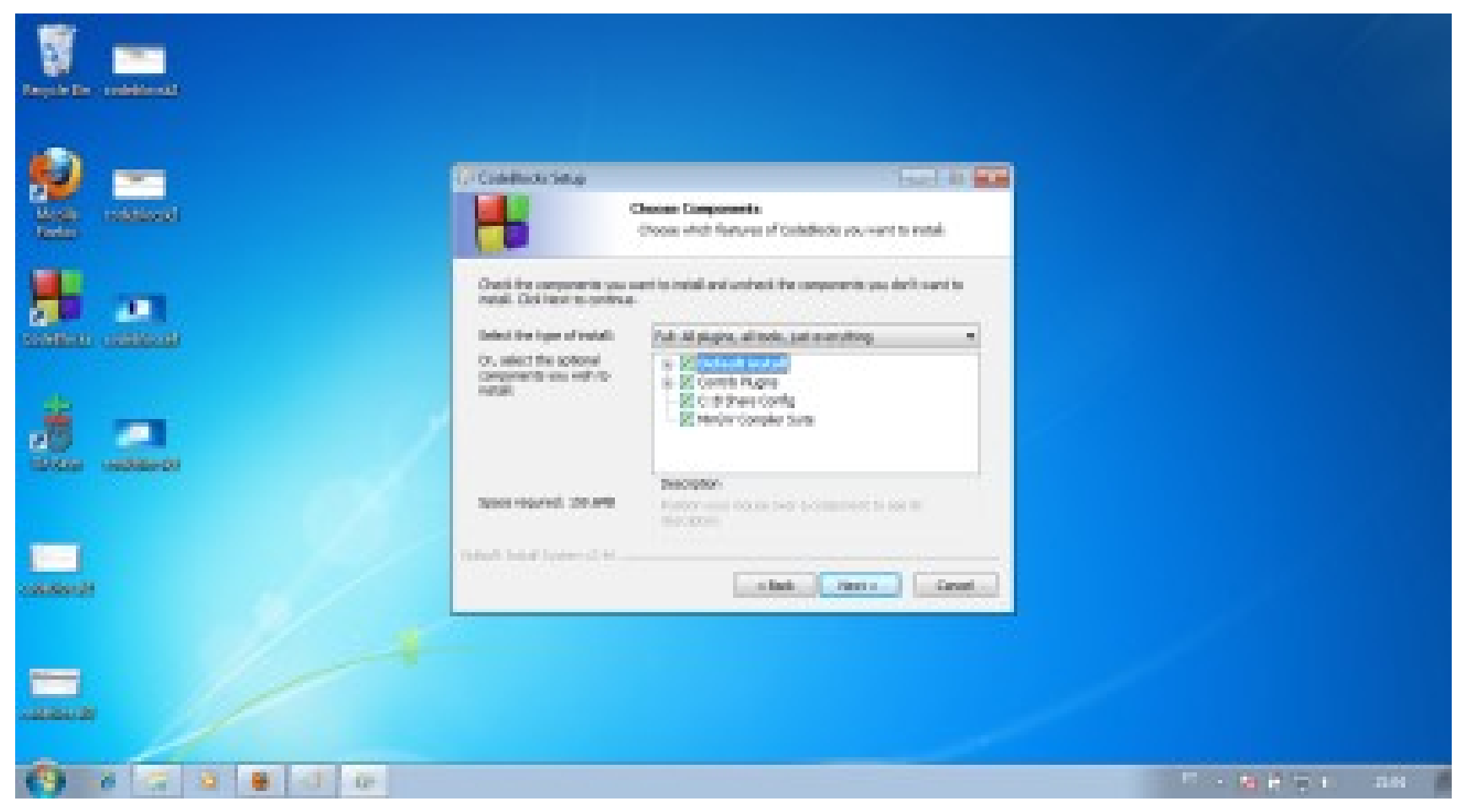

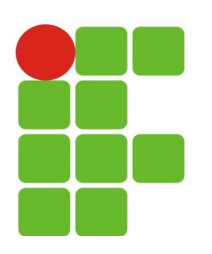

05/07/13

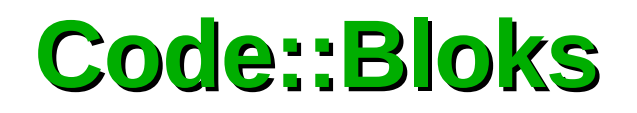

- Por fim, escolha a localização de instalação. Pode usar o padrão se for usar apenas o Code::Blocks;
- Caso deseje utilizar outras IDEs ou compilar via linha de comando, é recomendável, ao determinar o local de instalação não utilizar nenhum espaço, letra acentuada ou caracter especial.

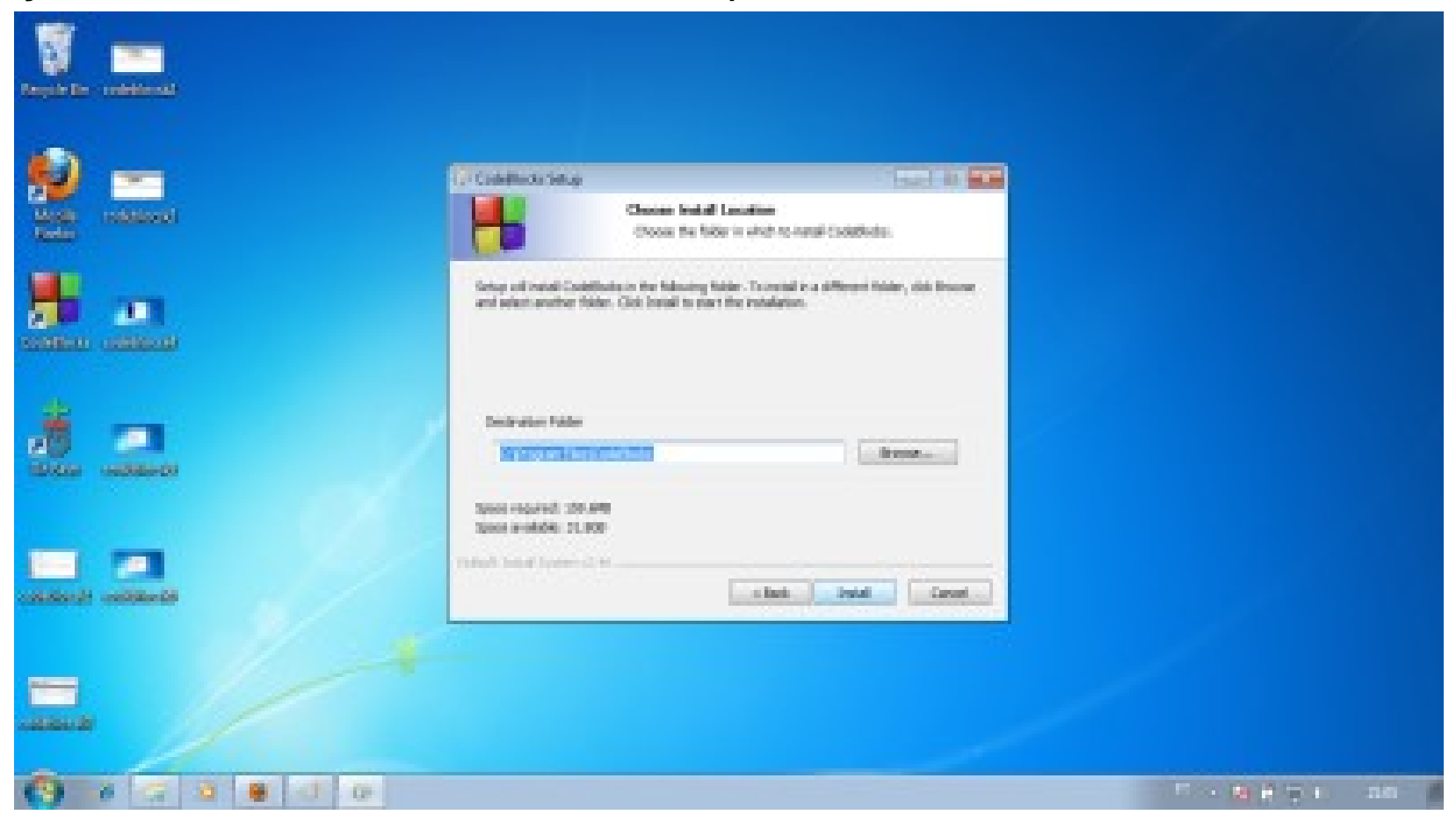

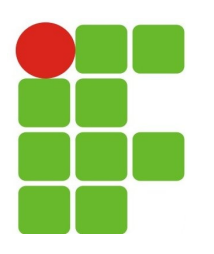

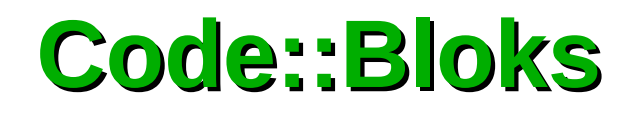

Aguarde a instalação terminar:

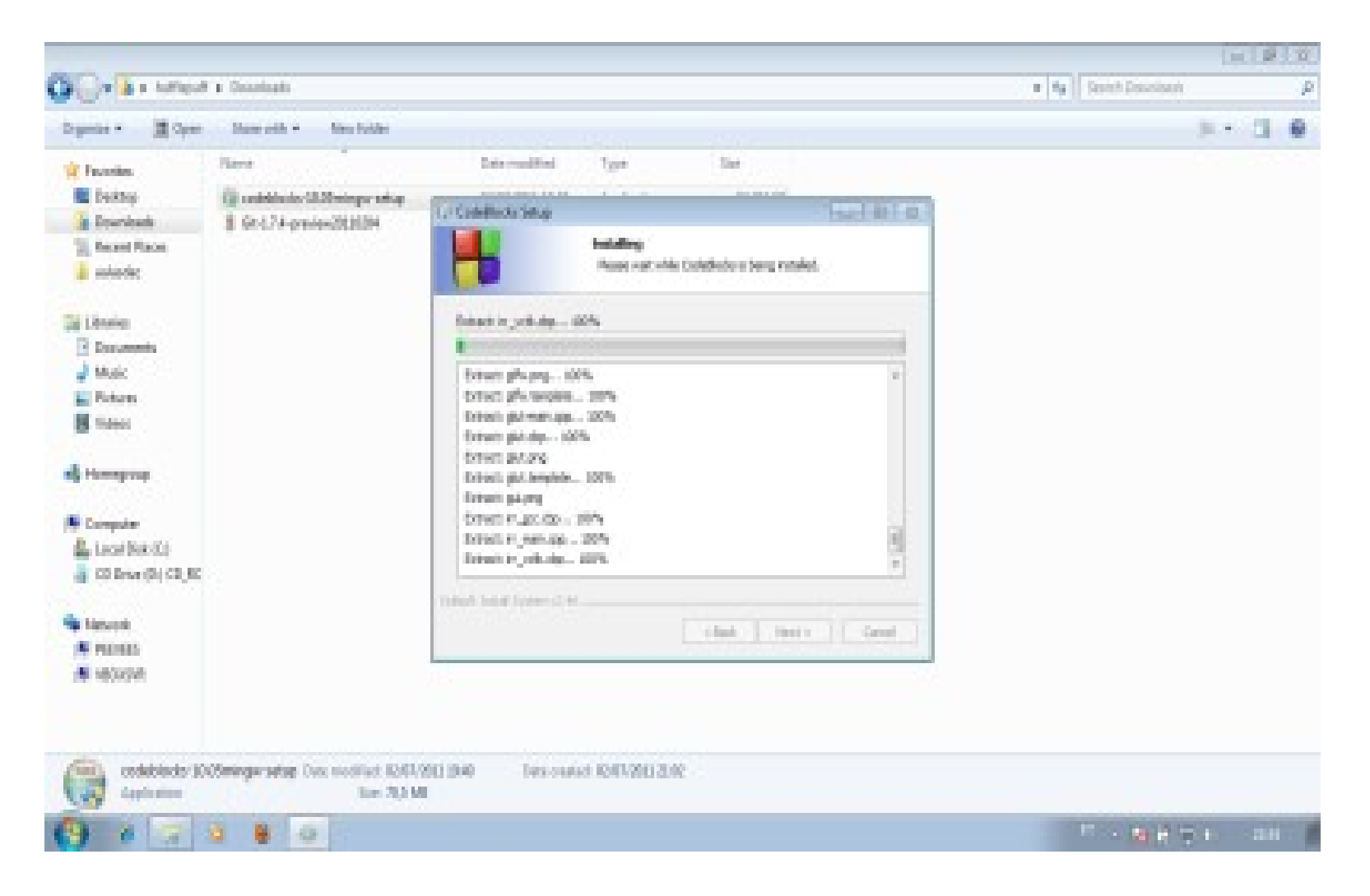

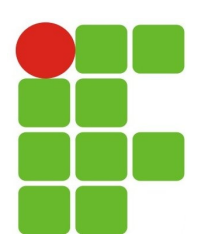

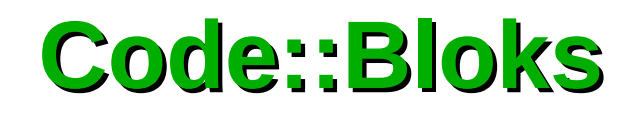

• Ao finalizar, abra o Code::Blocks:

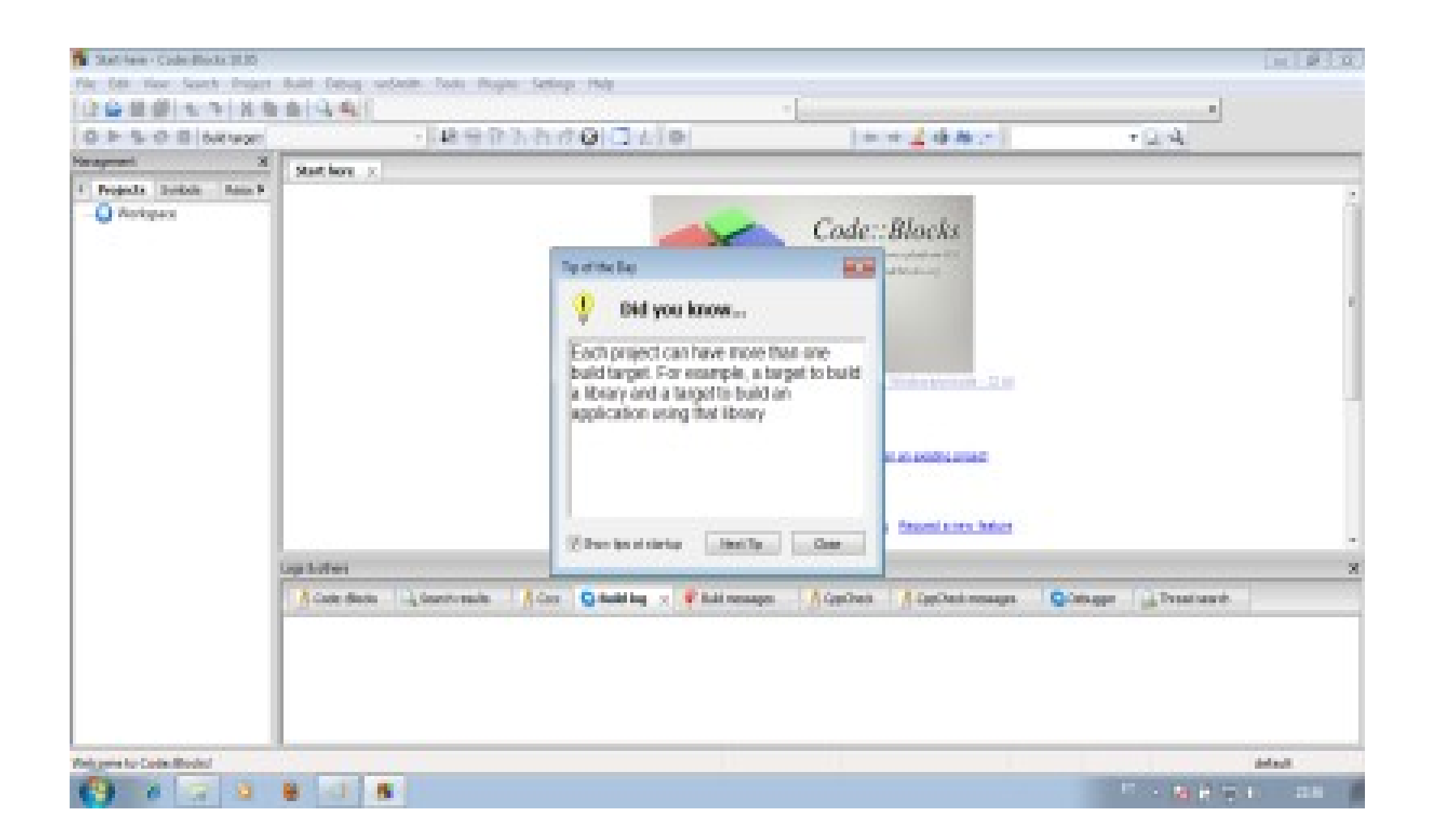

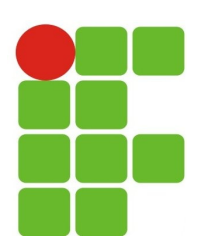

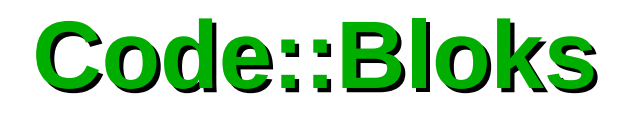

 Clique no Close da janela Did you know... Agora vamos criar um projetinho de teste para ver se está tudo OK... Para isso, usaremos o nosso famoso "Hello World!".Na tela abaixo, escolha "Create a New Project":

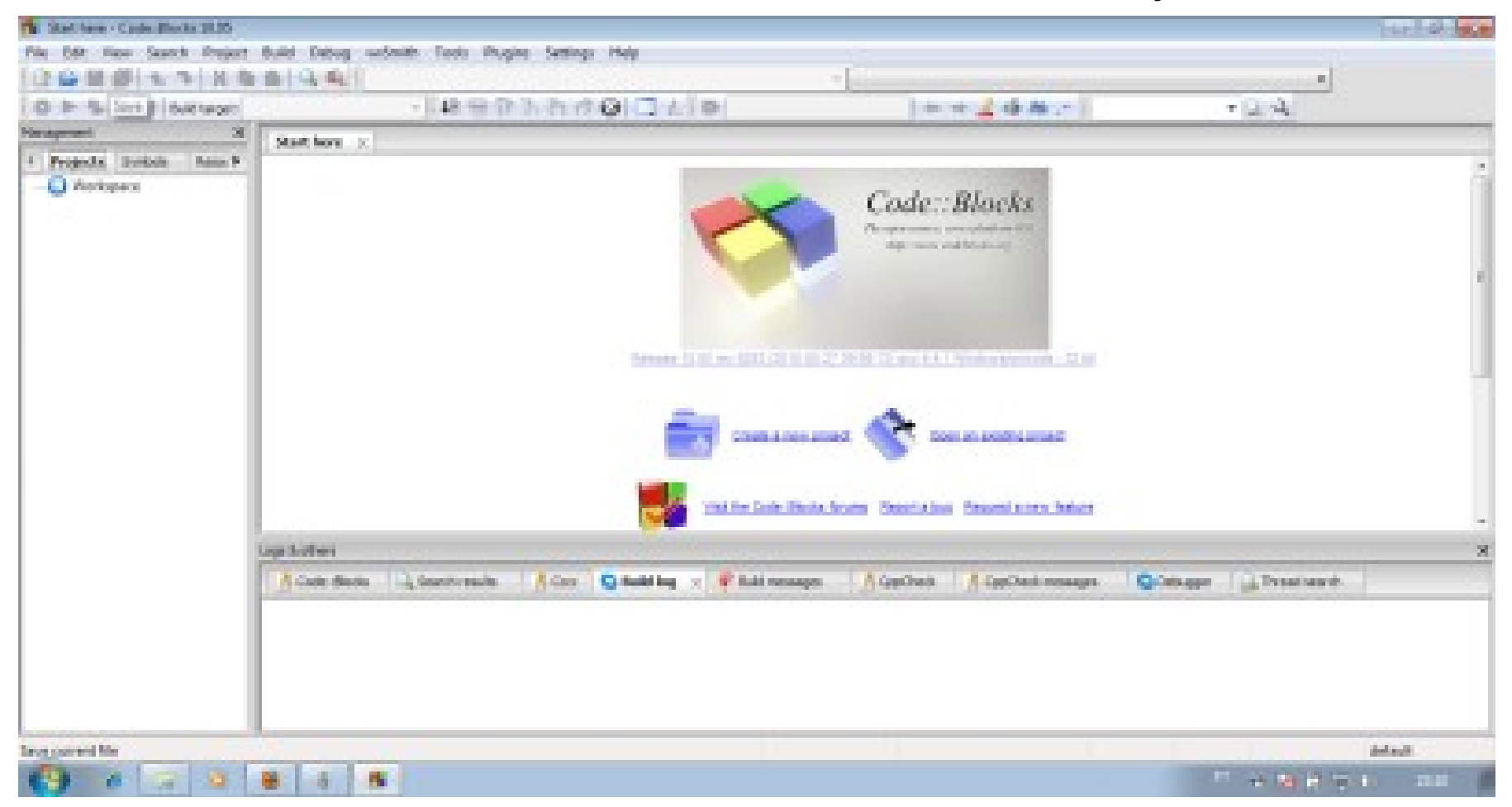

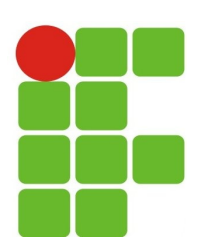

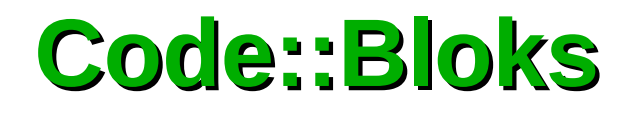

 Uma janela como a seguinte irá aparecer. Nela, mude a opção "Category" para Console:

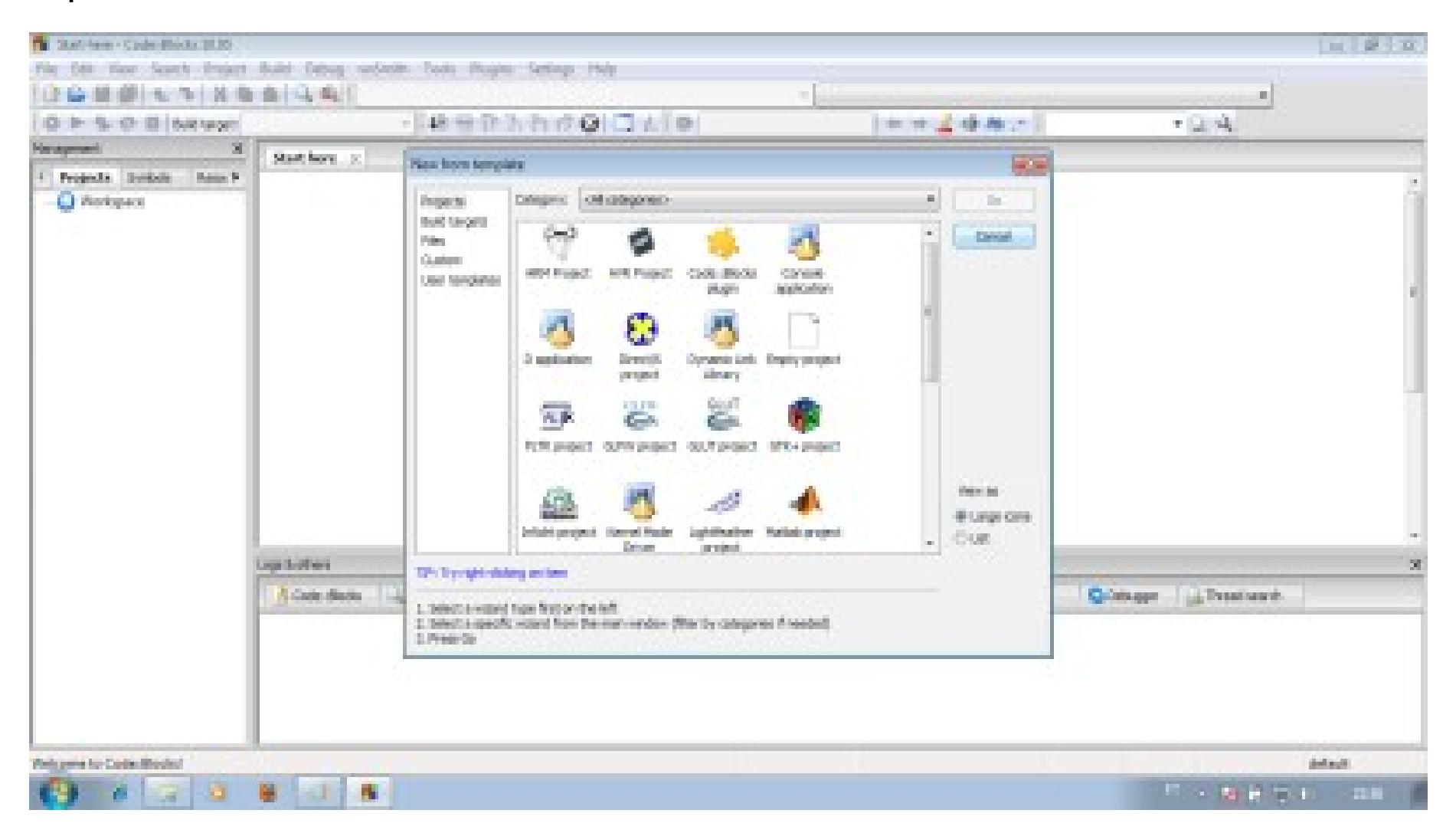

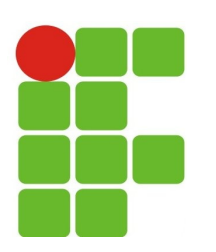

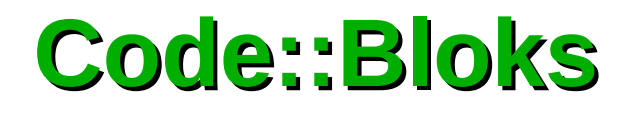

 A janela ficará como a abaixo. Na nova janela escolha entre os ícones o ícone "Console Application" e clique em "Go":

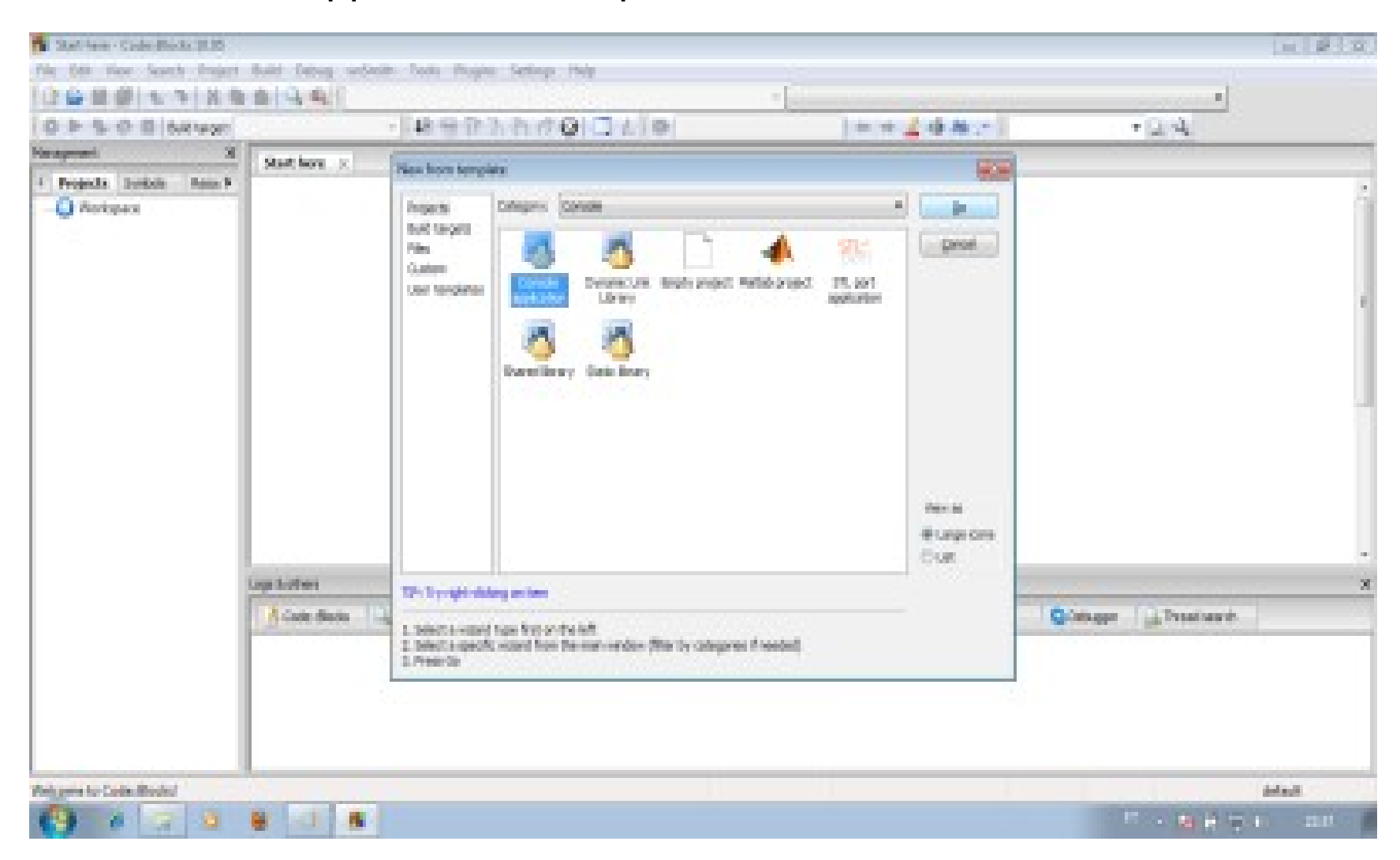

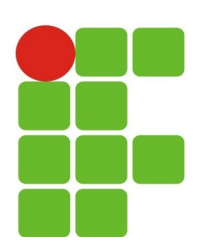

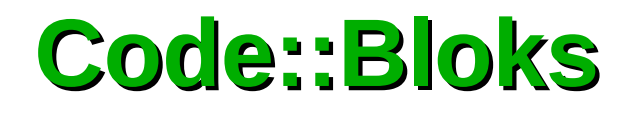

 Ao clicar em "Go", você dará início a um "Wizard" para a criação do seu projeto. Clique em Next na próxima janela:

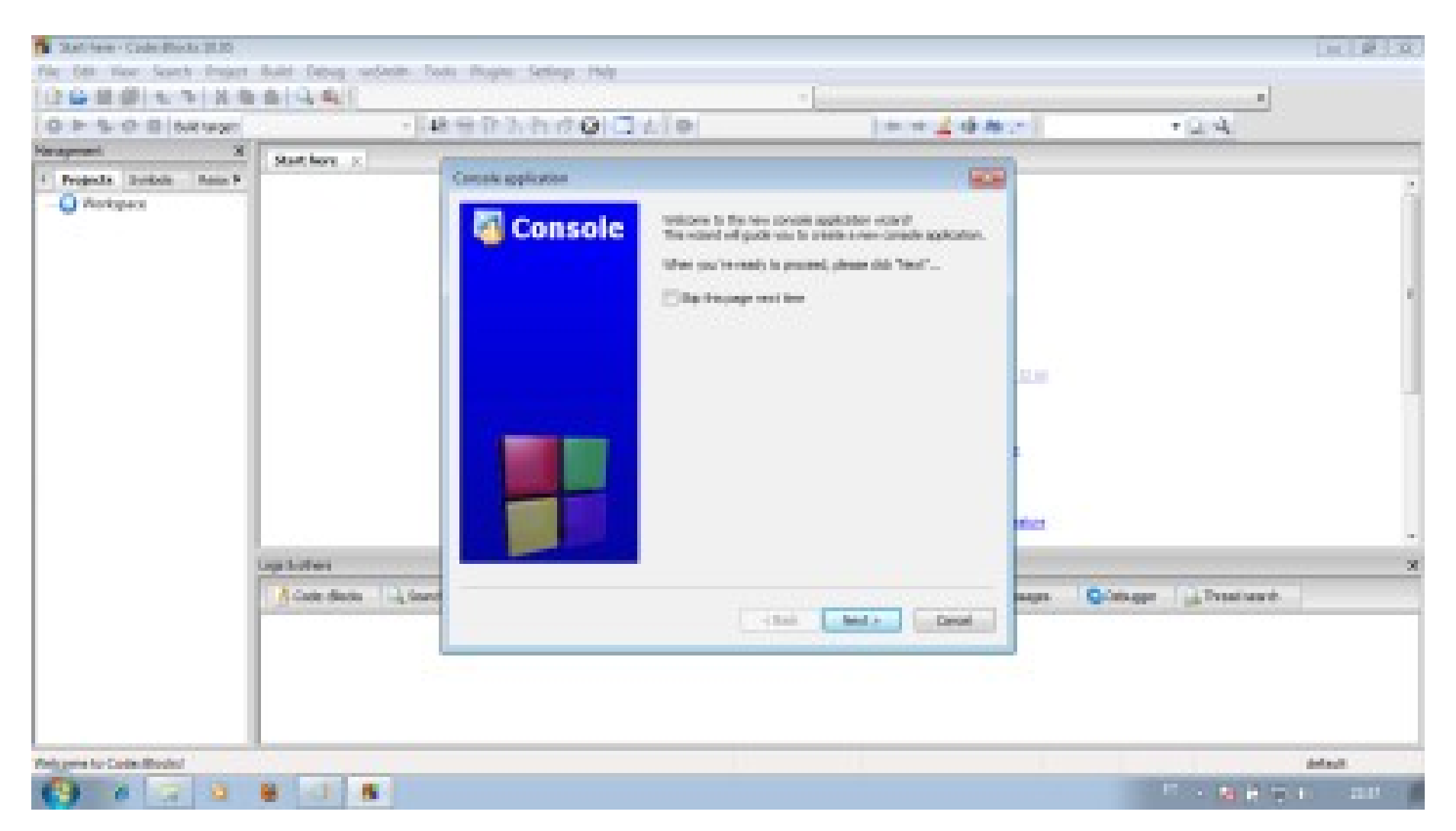

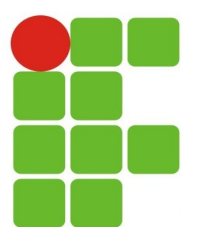

05/07/13

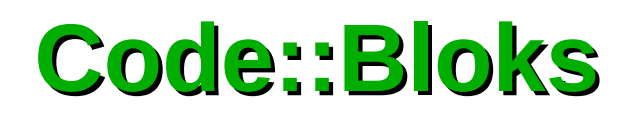

- As informações que ele pede basicamente são o nome de que será dado ao projeto e o nome da pasta na qual você irá gravar o projeto;
- Ele criará uma pasta para seu projeto e um arquivo com o nome do projeto e a extensão .cbp. Esse é o arquivo que contem as informações sobre o projeto e que você deverá abrir para abrir o projeto no Code::Blocks;
- Clique em "Next";

| The Start have - Code - Blocks (\$1.25) |                         |                      |                                                                                                    |                |                                  |        |
|-----------------------------------------|-------------------------|----------------------|----------------------------------------------------------------------------------------------------|----------------|----------------------------------|--------|
| Play Diff. Name Search Project          | Build Datage undertre D | of Poper Sellep Tele |                                                                                                    |                |                                  |        |
|                                         | B14 41                  |                      | 1.0                                                                                                    |                |                                  |        |
| Management N                            | 1.10                    |                      | 2.3.99                                                                                                    | 1 m m          | * 2.4                            |        |
| I Projects Southin Base N               | Statt hore . y          | Cantally application |                                                                                                    | 1000           |                                  |        |
| Perkgeot                                | Loga Scotters           | Console              | Messe select the folder where you want<br>to be used at the out at the total<br>Project folder<br>Project folder<br>Course (building)<br>Project Statutes<br>Project Statutes<br>Pro | er wherevel da | ages Contrager ( in Press ward). | -      |
| Telegorie to Code Bookd                 |                         |                      |                                                                                                    |                | -<br>                            | adaut. |

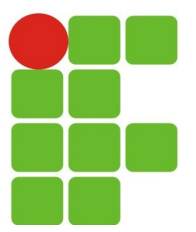

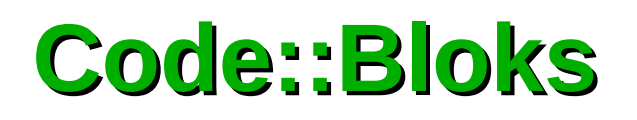

- Na imagem abaixo não é adequado mexer nada, mantendo os defaults;
- Eles criam perfis de desenvolvimento que facilitam as coisas no futuro, como debug (para depuração e desenvolvimento do código) e release (que permite criar um código mais enxuto, para distribuição ao usuário final).
- Mas o mais importante é NÃO MEXA na opção "Compiler" a não ser que você saiba muito bem o que está fazendo: essa opção ajusta qual será o compilador a ser usado para gerar os códigos binários. No caso do Code::Blocks, o padrão é "GNU GCC Compiler", que é o mostrado. Clique em Finish para encerrar o Wizard com o projeto pronto.

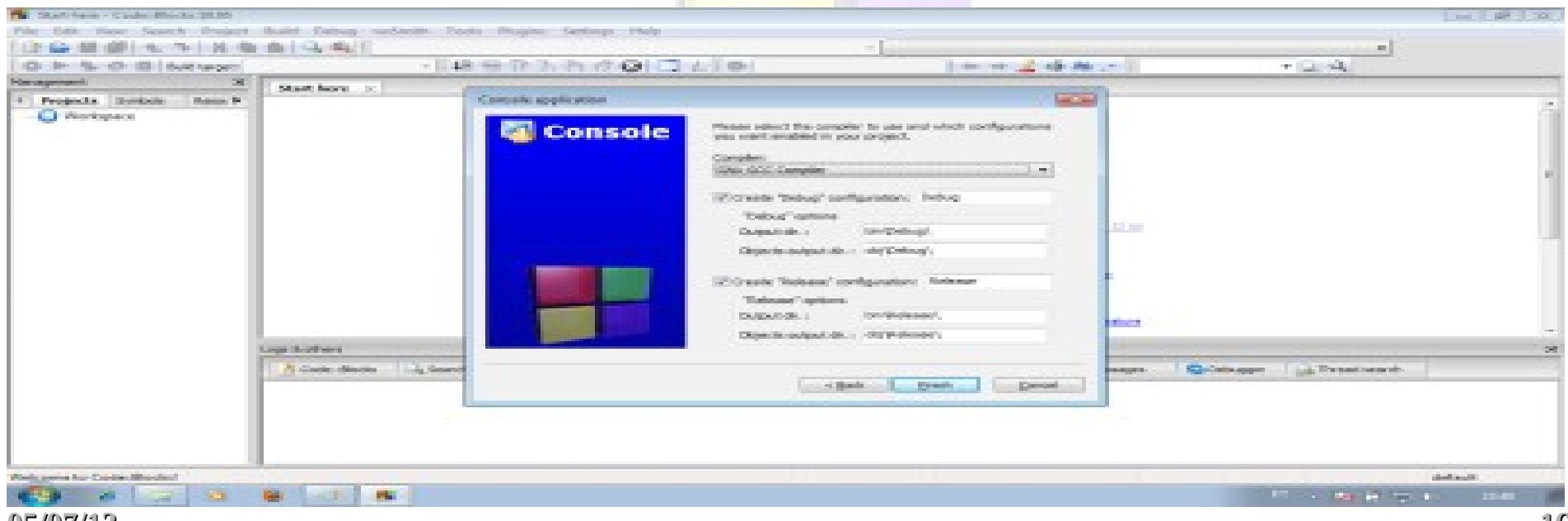

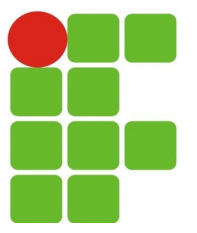

#### **Code::Bloks**

- Você cairá em uma janela vazia, apenas com as área "Management" mostrando alguma coisa;
- No caso do menu em cascata em Management, você verá as opções Projects | Workspace | Exemplo | Sources expandidas e um botão [+]. Clique nele para expandí-lo e você verá que o Wizard já lhe deixou prontinho um arquivo main.cpp para você editar. Clique duas vezes nele e você irá abri-lo na área vazia.

|        | Sector main.cpp [Exemplo] - Co    | Je::BIOCKS 10.05                                         |                  | 2       |           |         |            |              |
|--------|-----------------------------------|----------------------------------------------------------|------------------|---------|-----------|---------|------------|--------------|
|        | 📔 🖻 🖨 🎒 🔍 🥆 🛛 💥                   |                                                          | & 🛛 🧼 🕨          | > ~ 😵 🌚 | 🖾 🛛 Build | target: | Debug      | \$           |
|        | 🖡 崎 😚 🙃 🏷 🛷 😡 🗆                   | 1 <i>L</i> _                                             |                  |         |           |         | -          | main() : int |
|        | Management                        | × main.cpp                                               | ×                |         |           |         |            |              |
|        | Projects Resources Symbols        | 1                                                        | #in              | clude < | iostra    | am>     |            |              |
|        | Workspace                         | 2                                                        | <i>*</i> ± · · · | clude   | 103010    | cili-   |            |              |
|        | Exemplo                           | 2                                                        | usi              | na name | snace     | std·    |            |              |
|        | Sources                           |                                                          | 451              | ig name | space     | 3.04,   |            |              |
|        | main.cpp                          |                                                          | int              | main()  |           |         |            |              |
|        |                                   | 6                                                        |                  | main()  |           |         |            |              |
|        |                                   |                                                          |                  |         |           |         |            |              |
|        |                                   | l é                                                      |                  | cout -  | - "01 4   | Munde   |            | 4 <b>1</b> • |
|        |                                   | a a                                                      |                  | roturn  |           | Hanac   | ent        | uc,          |
|        |                                   | 10                                                       | 1                | recurn  | 0,        |         |            |              |
|        |                                   | 11                                                       | <b>_</b>         |         |           |         |            |              |
|        |                                   | 1 11                                                     |                  |         |           |         |            |              |
|        |                                   |                                                          |                  |         |           |         |            |              |
|        |                                   |                                                          |                  |         |           |         |            |              |
|        |                                   |                                                          |                  |         |           |         |            |              |
|        |                                   |                                                          |                  |         |           |         |            |              |
|        |                                   |                                                          |                  |         |           |         |            |              |
|        |                                   | Logs & others                                            |                  |         |           |         |            | ×            |
|        |                                   | 🚺 Code::Blocks 🗵 🥂 CppCheck 🧠 Build log 🔶 Build messages |                  |         |           |         |            |              |
|        |                                   |                                                          |                  |         |           |         |            |              |
|        |                                   |                                                          |                  |         |           |         |            |              |
|        |                                   |                                                          |                  |         |           |         |            |              |
|        |                                   |                                                          |                  |         |           |         |            |              |
|        |                                   |                                                          |                  |         |           |         |            |              |
| /07/13 | /home/jxpx/Dropbox/codebloks/Exen | UTF-8                                                    | Line 8, Colu     | ımn 17  | Insert    |         | Read/Write | default      |

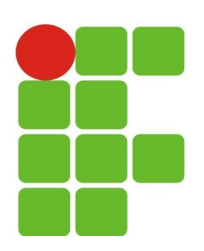

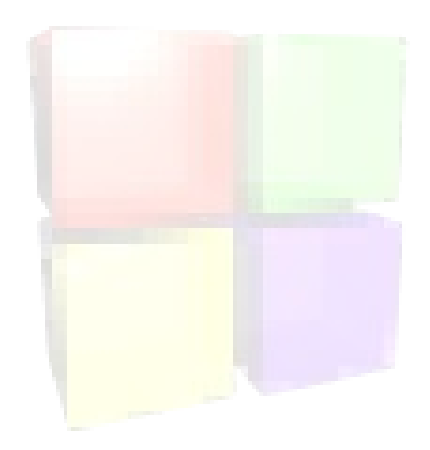

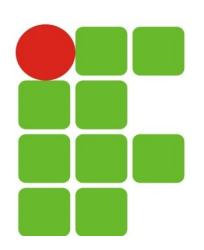

# Perguntas?